### K2 EDIUS SHARE LEVEL2R 機器のご説明

#### 設置されている機器のご説明です。

この他にマウス、キーボード、モニターなどが接続されています。

| <b>K2 メディアサーバー</b><br>映像データを管理します             | 数量: | 2  |                    |
|-----------------------------------------------|-----|----|--------------------|
| RAID ストレージ<br>映像データを格納します                     | 数量: | 2~ |                    |
| RAID ストレージ<br>制御データを格納します                     | 数量: | 1  |                    |
| <b>Control PC</b><br>サーバーやストレージの<br>制御や確認をします | 数量: | 1  |                    |
| CLIENT PC<br>HDWS-1000 / 3000                 | 数量: | 1~ | Carropus SEDWS2000 |
| LAN ケーブル<br>主に制御データの通信用                       | 数量: | 7~ |                    |
| <b>FC ケーブル</b><br>映像データの通信用です                 | 数量: | 7~ |                    |

| <b>HeartBeat</b> ケーブル<br>サーバーが正常動作している<br>か通信して確認します | 数量: | 1  |  |
|------------------------------------------------------|-----|----|--|
| <b>Ethernet</b> スィッチ<br>LAN ケーブル接続に使います              | 数量: | 1~ |  |
| <b>FC</b> スイッチ<br>FC ケーブル接続に使います                     | 数量: | 1~ |  |

# LEVEL2R ストレージシステムの基本操作

## LEVEL2R システム 電源の入れ方

下記の手順に従い、LEVEL 2R システムの電源を入れてください。

|    | デバイス                              | 確認事項                                                                                                    |
|----|-----------------------------------|----------------------------------------------------------------------------------------------------|
| 1. | コントロール PC<br>の電源を入れる              | 確認事項は特にありません。<br>ログインして、2 に進んでください。                                                                                                    |
| 2. | イーサネットスィッ<br>チとFC スィッチの<br>電源を入れる | 電源を入れると、自動的にセルフテストが始まります。テストが完了するまで大体<br>1分程度かかります。 テスト中やエラー等は LED が異なる方法で点滅します。<br>例えば、FC スイッチでは、テストが正常に終了して READY 時、ハートマークの<br>LED が点滅します。 詳しくは、各スィッチの説明書を参照ください。 |
|    |                                   |                                                                                                    |
|    |                                   | ※スィッチが起動していないまま RAID ストレージを起動するとシス<br>テムが正常に動作しない場合がありますのでご注意ください。                                                                                                  |

| 3.a  | RAID ストレージ<br>の電源を入れる<br>(制御データ用)                                                    | 制御データ用 RAID ストレージの電源は、裏の二箇所にあります。出来る限り同時<br>に電源を入れてください。<br>本体の緑の LED が点灯したら READY 状態です。                                                                                                    |
|------|--------------------------------------------------------------------------------------|----------------------------------------------------------------------------------------------------|
| 3. b | RAID ストレージ<br>の電源を入れる<br>(映像データ用)                                                    | <image/>                                                                                                    |
| 4.   | プライマリサーバ<br>ーの電源を入れ<br>てください。<br>プライマリーサー<br>バーは、前回電<br>源を切った時にプ<br>ライマリだったも<br>のです。 | サーバーの電源を入れます。サーバーが完全に立ち上がるまでお待ちください。電源が入って、接続されたかわからない場合は、コントロール PC で PING するか、または10分程待ってから次のステップへ移ってください。<br>ログインユーザは administrator、パスワードは adminK2 を入力します。<br>注意:プライマリサーバーとバックアップサーバーの電源を入れる順<br>番を間違えると、動作しない場合や、データが消える恐れがありま<br>すので、ご注意ください。 |

| 5. | プライマリサーバ | コントロール PC で K2 System Configuration の Server Control Panel を開き |
|----|----------|----------------------------------------------------------------|
|    | のサービスをスタ | (注意:開くまで1~2分かかることがあります)、プライマリサーバーを START させ                    |
|    | ートする     | ます。                                                            |

- K2 System Configuration アプリケーションのツリーで、サーバーシステムの名前をクリックし、画面上
- のメニューから Server Control Panel Server Cond Panel をクリックしてください。

| 🚉 K2 System Configur                                       | ation                                         |                                       |     |
|------------------------------------------------------------|-----------------------------------------------|---------------------------------------|-----|
| <u>File K</u> 2 System <u>D</u> evice                      | e <u>H</u> elp                                |                                       |     |
| New K2 System Retriev                                      | +g<br>Configuration Permove ndd Device Storag | e Utility Rename Server Control Panel |     |
|                                                            | tch]<br>Switch]                               |                                       |     |
| ⊕ ♣ 10.16.40.151     ⊕ ♣ 10.16.40.152     ⊕ ♣ 10.16.40.153 | Description :                                 | Level 2 Redundant K2 system           |     |
|                                                            | Number of servers :                           | 2                                     |     |
|                                                            | E Server Control Panel                        |                                       |     |
|                                                            | 10.16.40.66                                   | 10.16.40.67                           |     |
|                                                            | This Failover Monitor is running.             | This Failover Monitor is running.     |     |
|                                                            | 💿 This File System Server is backup.          | 💿 This File System Server is primary. |     |
|                                                            | This Database Server is backup.               | This Database Server is primary.      |     |
| •                                                          | Ready to receive replicated data              | Database Replication is running.      |     |
|                                                            | Start Stop                                    | Start Stop                            | li. |
|                                                            | 10.16.40.66 is the backup FSM.                | 10.16.40.67 is the primary FSM.       |     |

※上の図では既に全てのインジケーターが緑色になっていますが、起動直後は赤色や黒色で表示されているはずです。 最初に立ち上げたサーバーの側で[Start] を押し、サービスを起動してください。 正常起動すると、プライマリ側の File System および Database のインジケーターが緑色になります。

| 6. | バックアックK2サ | サーバーの電源を入れます。サーバーが完全に立ち上がるまでお待ちください。電         |
|----|-----------|-----------------------------------------------|
|    | ーバーに電源を   | 源が入って、接続されたかわからない場合は、コントロール PC で PING するか、ま   |
|    | 入れます。     | たは10分程待ってから次のステップへ移ってください。(尚、サーバーの場合ログ        |
|    |           | インしない限りネットワークに接続しませんので、ご注意ください)               |
|    |           | ログインユーザは administrator、パスワードは adminK2 を入力します。 |
|    |           |                                               |

| 7. | バックアップサー<br>バのサービスをス<br>タートする | コントロール PC で K2 System Configuration の Server Control Panel を開き<br>(既に[5]で開いているはずです) バックアップサーバーも START させます。<br>プライマリサーバーとバックサーバがそれぞれ正しい役割になっていることを確認し<br>てください。<br>バックアップサーバーがスタートすると、File System および Database のイン<br>ジケーターが緑色になります。 続いてデータベースのリプリケートが開始 |
|----|-------------------------------|----------------------------------------------------------------------------------------------------|
| 8. | クライアントの電                      | され、しばらくして全てのインジケーターが緑色に変われば正常です。<br>EDIUS Client の電源を入れてください。                                                                                                    |
|    | 源を入れる                         | 共有ドライブがアクセスできることをご確認下さい。                                                                                                    |

### Level 2R 電源の切り方

リダンダント構成の場合、システムの電源の落とし方に留意点があります、ご注意ください。

- 1. すべてのクライントをシャットダウンしてください。
- 2. K2 System Configuration アプリケーションのツリーで、設定したサーバーシステムの名前をクリックし、

画面の左上にある Server Control Panel Server Control Panel をクリックしてください。 ※前頁の図をご参照下さい。

| EServer Control Panel                                                                                                    |                                                                                                    |
|----------------------------------------------------------------------------------------------------|----------------------------------------------------------------------------------------------------|
| 10.16.40.66                                                                                                    | 10.16.40.67                                                                                                    |
| <ul> <li>This Failover Monitor is running.</li> <li>This File System Server is backup.</li> <li>This Database Server is backup.</li> <li>Ready to receive replicated data</li> </ul> | <ul> <li>This Failover Monitor is running.</li> <li>This File System Server is primary.</li> <li>This Database Server is primary.</li> <li>Database Replication is running.</li> </ul> |
| Start Stop<br>10.16.40.66 is the backup FSM.                                                                                                    | Start Stop<br>10.16.40.67 is the primary FSM.                                                                                                    |

どちらのサーバーがプライマリで、バックアップだったかをメモしておいてください。次にシステムを起動すると きの順番は、シャットダウンした順番と連携しているので、ご注意ください。

- 3. まず、バックアップサーバーの STOP をクリックしてください。 これによってサービスがとまります。
- バックアップサーバーは自動的にシャットダウンしますが、数分待っても自動的にバックアップサーバー がシャットダウンしない場合は、ご自分でシャットダウン操作を行ってください。
- 5. 次にプライマリサーバーを STOP してください。
- 6. プライマリサーバーは自動的にシャットダウンしませんので、手動でシャットダウンを行ってください。
- RAIDストレージの電源を切ってください。ディスクが完全に止まるまで(約30秒)次のステップを行わな いでください。
- イーサネットスィッチと FC スィッチの電源を切ってください。物理的な電源スイッチはありませんので、 そのままでもかまいません。必要なら電源ケーブルを外せば電源を切ることができます。
- 9. コントロール PC をシャットダウンしてください。